# Portail Pro - Ecoles de Devoirs - Subsides

1. Page subvention.

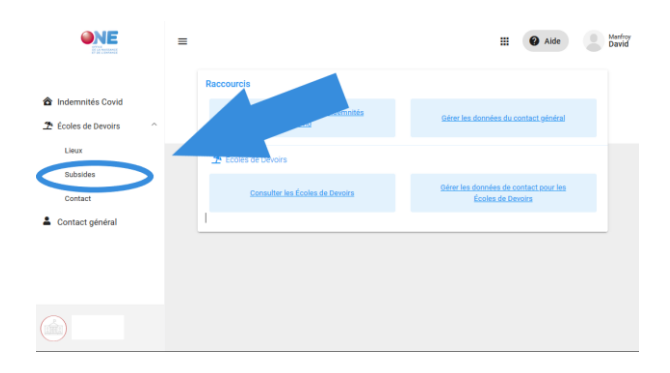

1 - Page d'accueil du Portail Pro.one.be

Accédez à la demande de subvention pour chacune de vos EDD en cliquant sur l'onglet "Subsides"

## 2. Vérification des données.

| ONE                 | Retour à la page d'accuell     Subsides EDD                                                                                                    | Aide Javid                                  |
|---------------------|----------------------------------------------------------------------------------------------------|---------------------------------------------|
|                     | DEMANDE                                                                                                    | 2020 -                                      |
| 1 Indemnités Covid  |                                                                                                    |                                             |
| 2 Écoles de Devoirs | Demande de subsides                                                                                                    |                                             |
| Lieux               | Avant de valider votre demande, assurez-vous d'avoir renseigné toutes les informations relatives à la deman<br>concernée:                                                                                                    | nde de subvention pour chacune des EDD      |
| Subsides            | les horaires de l'année d'activités précèdente et en cours;     féruine accontrate:                                                                                                    |                                             |
| Contact             | la liste des enfants;                                                                                                    |                                             |
| Contact général     | la participation sur infai demandere (PP);     les présences des enfants et de saminateur;     la plan diction anveit;     la confinition que le raport d'activité à réfi rempi;     sur changement de compte bancarie, un document qui mentionne les réfirences du compte fin-<br>uu est attactants manarie; | ancier du PO ou de l'EDD (un virement barré |

2 - Checklist pour envoyer la demande de subsides

Assurez-vous d'avoir bien encodé et chargé les données reprises dans cette checklist.

En cas de doute, vous pouvez utiliser le tutoriel "<u>Gestion informatisée de vos lieux EDD</u>", disponible sur le site sur le site de l'ONE.

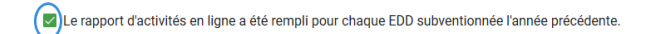

Le lien pour accéder au rapport d'activité (RA) en ligne, est envoyé chaque année, dans le courant du mois de mai, par le Service EDD.

### 3. Choix du type de demande.

| Veuillez | sdiectionner les lieux pour | lesqueis vous s | ouhaitez isterne ve demande de | subsides. |                           |           |
|----------|-----------------------------|-----------------|--------------------------------|-----------|---------------------------|-----------|
|          | Type de domande             | Billionae       | Dénomination                   | Adresse   | Commune Lies              | Province  |
| Α        | Liquidation et Subvertion   | 10              | EDD                            | Rue       | 1020 - Bruxelles (Laeken) | BRUXELLES |
|          | Liquidation<br>Subvention   | 10              | EDD                            | Rue       | 1030 - Schaerbeek         | BRUXELLES |
| 0        | Liquidation et Bub *        | 21015/0         | EDD                            | Rue       | 1030 - Schaerbeek         | BRUXELLES |
| J        | Liquidation et Sub *        | 21015/0         | EDD                            | Square    | 1030 - Schaerbeek         | BRUXELLES |

Sélectionnez le type de demande pour chacune de vos EDD:

- Liquidation et subvention
- Liquidation uniquement
- Subvention = nouvelle demande de subvention

Je certifie que les informations communiquées sont sincères et véritables.
 Introduire la demande

En cochant la case, vous engagez la responsabilité du Pouvoir organisateur quant à la l'exactitude des informations.

### 4. Envoi de la demande.

| vant de                              | e valider votre demande, a                                                                              | issurez-vous d'avoir                                                             | renseigné toutes les inform                                                                            | nations relatives à la dema                                         | nde de subvention pour chacune des EDD concerné       | K.                     |
|--------------------------------------|----------------------------------------------------------------------------------------------------|----------------------------------------------------------------------------------|----------------------------------------------------------------------------------------------------|---------------------------------------------------------------------|-------------------------------------------------------|------------------------|
| • les                                | horaires de l'année d'act                                                                               | ivités précédente et                                                             | en cours;                                                                                              |                                                                     |                                                       |                        |
| • la l                               | liste des enfants;                                                                                      |                                                                                  |                                                                                                    |                                                                     |                                                       |                        |
| • la ;                               | participation aux frais der                                                                             | mandées (PFP);                                                                   |                                                                                                    |                                                                     |                                                       |                        |
| • les                                | présences des enfants e                                                                                 | t des animateurs;                                                                |                                                                                                    |                                                                     |                                                       |                        |
| • le;                                | plan d'action annuel;<br>confirmation que la ranno                                                      | et dactivită a átă rec                                                           | and?                                                                                                   |                                                                     |                                                       |                        |
| <ul> <li>In (</li> </ul>             |                                                                                                    |                                                                                  | aleat                                                                                                  | sificanos do comoto for                                             | ancies do DO es de IEDD (un visement herri es une     |                        |
| • la (<br>• s1)                      | y a eu changement de co                                                                                 | ompte bancaire, un d                                                             | ocument qui mentionne le                                                                               | s references du compte ni                                           | ancier du PO du de rebu (un vitement barre du dire-   | amestation bancaire).  |
| • la (<br>• s1i                      | l y a eu changement de co<br>oport d'activités en ligne                                                 | empte bancaire, un d<br>a été rempli pour ch                                     | ocument qui mentionne le<br>ique EDD subventionnée la                                                  | année précédente.                                                   | ancier du PO du del CDD (dir vitement darre du dire-  | attestation bancaire). |
| • la i<br>• s'il<br>Le ra            | y a eu changement de co<br>pport d'activités en ligne                                                   | ompte bancaire, un d<br>a été rempli pour chi                                    | ique EDD subventionnée la                                                                              | innée précédente.                                                   | ander de PO da de recibil (an virenient baire de ane. | amestation bancaire).  |
| • la i<br>• s'il                     | y a eu changement de co<br>pport d'activités en ligne                                                   | ompte bancaire, un d<br>a été rempli pour ch                                     | ique EDD subventionnée l'i                                                                             | unnée précédente.                                                   | ander de Po de de EDD (de vienen dané de dre          | amestation bancare).   |
| • Ia (<br>• s'il<br>Le ra<br>cuillez | l y a eu changement de co<br>pport d'activités en ligne<br>sélectionner les lieux pou                   | empte bancaire, un d<br>a été rempli pour ch<br>r lesqueis vous soul             | ocument qui mensionne le<br>ique EDD subventionnée fi<br>aitez introduire une demai                    | nnée précédente.                                                    | ander da Po do de rebo gan mennen sane do ane.        | emestation bancaire).  |
| • Ia<br>• s'il<br>  Le ra<br>:uillez | y a eu changement de co<br>gport d'activités en ligne<br>sélectionner les lieux pou                     | empte bancaire, un d<br>a été rempli pour chu<br>r lesquels vous soul            | ocument qui mensionne le<br>lique EDD subventionnée la<br>laitez introduire une demai                  | nnée précédente.                                                    | anden du PO du de rEborgan virenenis barre du due.    | enestation bancanej.   |
| • la (<br>• s'il<br>Le ra            | y a eu changement de co<br>pport d'activités en ligne<br>sélectionner les lieux pou                     | empte bancaire, un d<br>a été rempil pour ch<br>ur lesquels vous soul            | altez introduire une demai                                                                             | innée précédente.                                                   |                                                       | emestation bancanej.   |
| • la (<br>• s1)<br>  Le ra<br>uillez | y a eu changement de co<br>goport d'activités en ligne<br>sélectionner les lieux pou                    | mpte bancaire, un d<br>a été rempli pour ch<br>r lesquels vous soul<br>minience  | ocument qui mentionne le<br>lique EDD subventionnée fu<br>laitez introduire une demai<br>Désorrisation | nnée précédente.<br>nde de subsides.                                | anver du POOL de l'EUO (par meninen dane du dne.      | Provinces              |
| Ia :     s11     Le ra     ruillez   | y a eu changement de or<br>opport d'activités en ligne<br>sélectionner les lieux pou<br>Type de demande | mpte bancaire, un d<br>a été rempli pour ch<br>r lesquels vous soul<br>ninierros | cument qui mensionne le<br>ique EDD subventionnée fu<br>aitez introduire une demai<br>Dénomination     | Interestidas du compre m<br>Interé précédente.<br>Inte de subsides. | Comme Lio                                             | Province               |

Cliquez sur "introduire la demande" pour l'envoyer.

Après cela, il n'est plus possible d'y apporter des modifications.

S'il y a des compléments à fournir, votre conseillère annulera la demande et les modifications seront à nouveau possible.

**Remarque** : si vous avez plusieurs lieux EDD , la demande doit être introduite **simultanément** pour l'ensemble de vos EDD.

Dès lors, assurez-vous que toutes les informations requises pour chacune d'entre elles sont complètes.

## 5. Traitement de la demande.

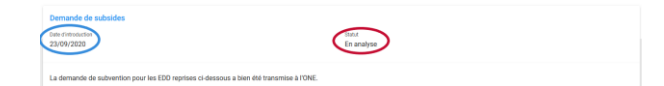

Une fois la demande envoyée, la date d'envoi apparaît et elle est prête à être analysée par votre conseillère.

Celle-ci reviendra vers vous s'il y a des compléments à transmettre.

Pour rappel: la demande de subvention doit être introduite pour le 30 septembre au plus tard.